## Übung 5: PiFace aktivieren

- 1. Piface-Adapter sollte montiert sein, Raspbian relativ aktuell
- 2. Einloggen per SSH (da USB/Seriell Pins schon belegt sind), oder per xrdp-Session
- 3. Software-Datenbank aktualisieren, raspi-config aktualisieren:

```
sudo -i
export http_proxy=<u>http://172.30.0.128</u>:9999
apt-get update
apt-get install raspi-config
```

- 4. raspi-config (immer noch als root) starten, und unter "Advanced Options" die Option "A5 SPI" auf "Yes" setzen.
- 5. Piface Digital Interfaces installieren (zweites Paket für "scratch" ist optional!

apt-get install python3-pifacedigital-emulator python3-pifacedigital-scratch-handler

- RasPi herunterfahren (laut Webseite sollte jetzt erst das Board aufgesteckt werden, egal. ;-) ACHTUNG: Falls zuvor das Kernel-Modul fbtft\_device für das TFT-Display installiert wurde, muss dies aus der /etc/modules auskommentiert werden, sonst läuft das PiFace nicht (doppelter Zugriff auf SPI-Bus). Dann: poweroff / reboot
- 7. Nach Neustart: Einloggen mit ssh -X pi@raspi-adresse
   (-X → X11-Grafik durchtunneln zum Host)
- Tests (LEDs beobachten, Abbruch jeweils mit Steuerung-C): python3 /usr/share/doc/python3-pifacedigitalio/examples/blink.py python3 /usr/share/doc/python3-pifacedigitalio/examples/whackamole.py
- 9. Graphischer Emulator (der die reale Hardware ansteuert): pifacedigital-emulator